1.以終端機或是執行終端機模擬程式的個人電腦,經由 Console Port 連接至 Router。

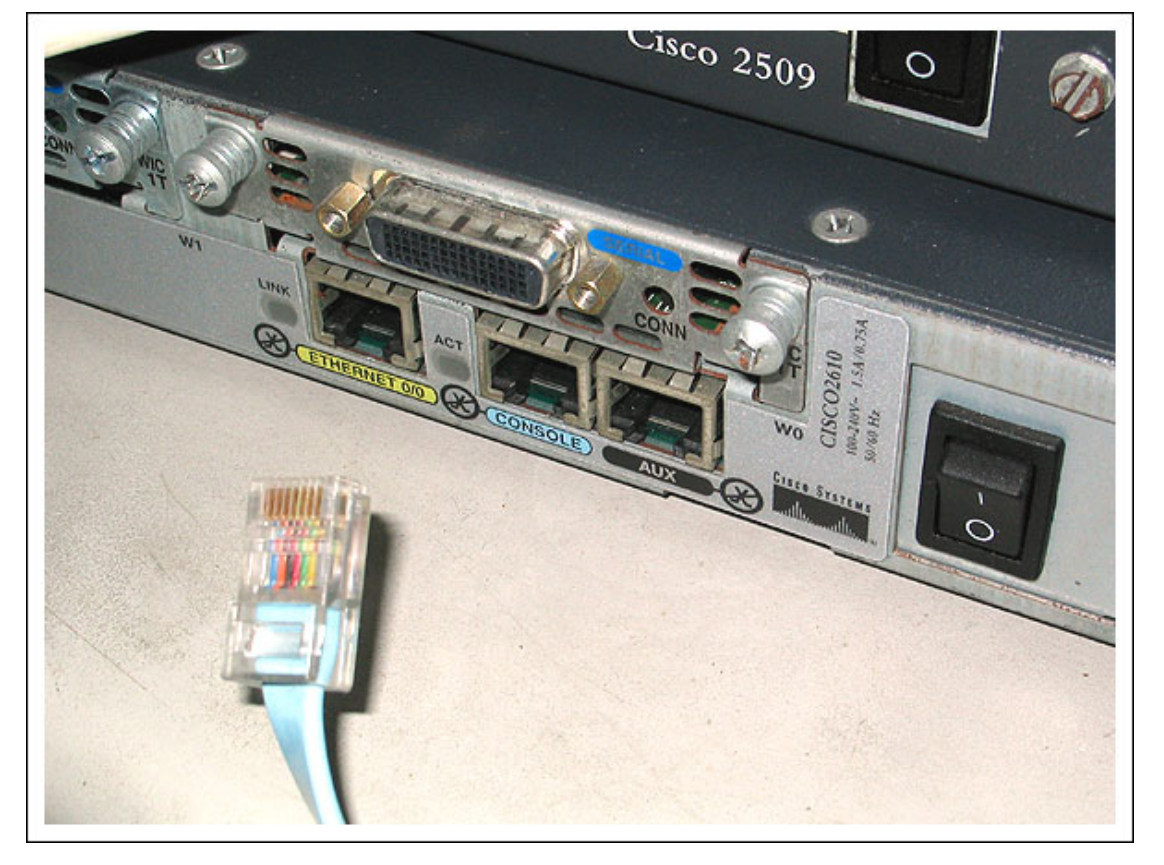

2. 鍵入 show version 並記錄所設定的 configuration register;通常為 0x2102 或 0x102。

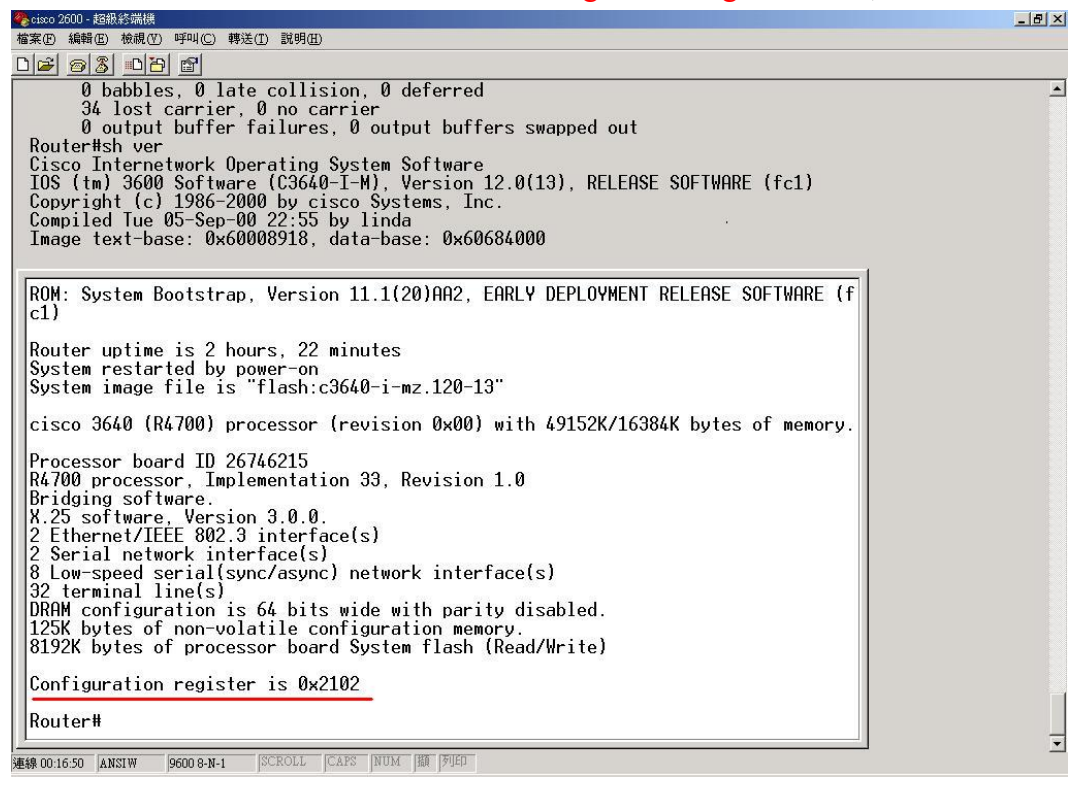

3.將 Router 電源關閉後,重新開機。

4.在重新開機後 60 秒內,由終端機按下 Break 鍵。

5.此時會出現 ROMMON>的提示符號。

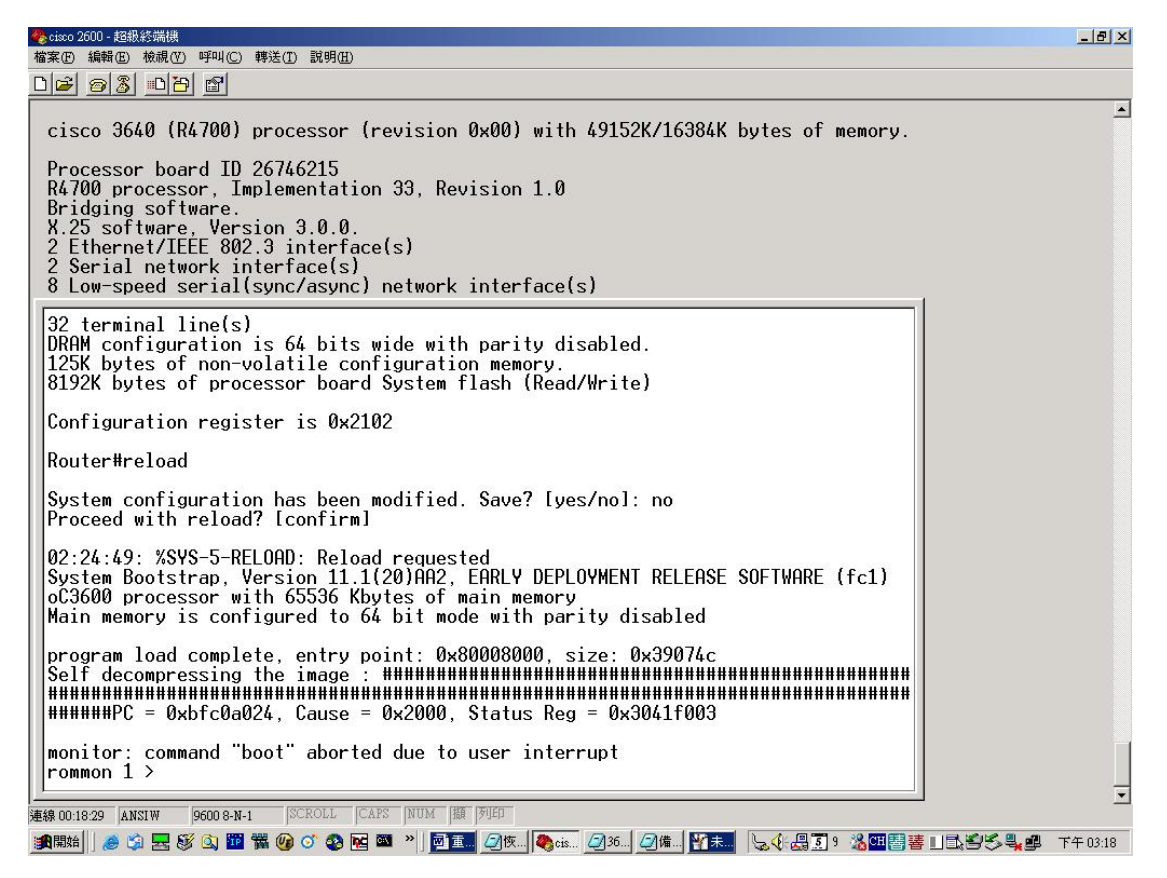

6.在 ROMMON>下鍵入 confreg 0x42 由 Flash 來開機,或鍵入 confreg 0x41 由 ROMs 來 開機;建議設定為 0x42。

| 🧞 cisco 2600 - 超級終端機                                                                                                    |          |
|----------------------------------------------------------------------------------------------------|----------|
| 檔案(P) 編輯(E) 檢視(V) 呼叫(C) 轉送(I) 說明(E)                                                                                                    |          |
|                                                                                                    |          |
| bootboot up an external processbreakset/show/clear the breakpointconfregconfiguration register utilitycontcontinue executing a downloaded imagecontextdisplay the context of a loaded imagecookiedisplay contents of cookie PROM in hexdevlist the device tabledirlist files in file systemdisdisassemble instruction streamdnldserial download a program module                                                                                                    | <u>ـ</u> |
| frame print out a selected stack frame   help monitor builtin command help   history monitor command history   meminfo main memory information   repeat repeat a monitor command   reset system reset   set display the monitor variables   stack produce a stack trace   sync write monitor environment to NVRAM   sysret print out info from last system return   unalias unset an alias   unset uset a monitor variable   xmodem x/ymodem image download   rommon 4 > 0x42 masitanu asset found |          |
| monitor: command "o/r" not found<br>rommon 6 > <u>confreg 0x42</u>                                                                                                    |          |
| You must reset or power cycle for new config to take effect                                                                                                    |          |
| 連線 00:26:12 ANSIW 9600 8-N-1 SCROLL CAPS NUM 强制 约印                                                                                                    |          |

## 7.在 ROMMON>下鍵入 reset,讓 Router 重新暖開機。

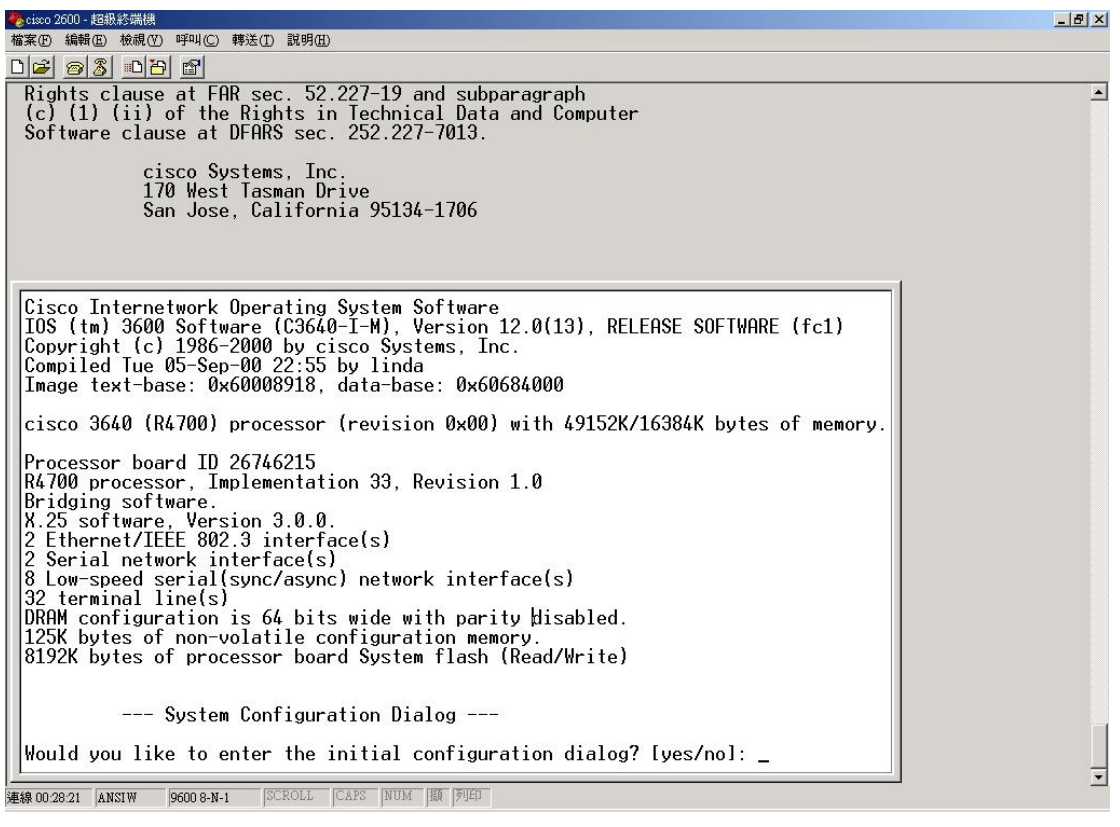

8.在 Router 重新開機後,對 Router 所詢問的所有問題均回答 no;若有誤回答 yes 時,可以按 Ctrl-C 來中斷初始設定。

| 🏀 cisco 2600 - 超級終端機                                                                                                    | _ <u>8 ×</u> |
|----------------------------------------------------------------------------------------------------|--------------|
| 檔案 [2] 檢視 [2] 呼叫 [2] 轉送 [1] 說明 [1]                                                                                                    |              |
| D <b>2</b> 98 000                                                                                                    |              |
| 00:00:07: %LINK-3-UPDOWN: Interface Serial3/1, changed state to down                                                                                                    | <b>•</b>     |
| 00:00:07: %LINK-3-UPDOWN: Interface Serial3/2, changed state to down                                                                                                    |              |
| 00:00:0/; %LINK-J-UPDUWN: Interface Serial3/J, changed state to down                                                                                                    |              |
| 00:00:07. ALING-J-UPDOWN: Interface Serial3/4, changed state to down                                                                                                    |              |
| 00:00:07: %LINK-3-UPDOWN: Interface Serial3/6, changed state to down                                                                                                    |              |
| 00:00:07: %LINK-3-UPDOWN: Interface Serial3/7, changed state to down                                                                                                    |              |
| 00:00:08: %LINEPROTO-5-UPDOWN: Line protocol on Interface Serial0/0, changed sta                                                                                                    |              |
| te to down<br>00.00.09. %IINEDDOTO 5 UDDOUN, Line protocol on Interface Serial0/1, charged sta                                                                                                    |              |
| 00.00. %LINERKOID-5-OFDOWN. LINE protocol on interface seriatori, changed sta                                                                                                    | 1            |
| te to down                                                                                                    |              |
| 00:00:08: %LINEPROTO-5-UPDOWN: Line protocol on Interface Ethernet0/0, changed s                                                                                                    |              |
| tate to up                                                                                                    |              |
| 00:00:08: %LINEPRUID-5-UPDUWN: Line protocol on Interface Ethernet0/1, changed s                                                                                                    |              |
| 1010 00.08. %I INFPROID-5-UPDOWN: Line protocol on Interface Serial3/0, changed sta                                                                                                    |              |
| te to down                                                                                                    |              |
| 00:00:08: %LINEPROTO-5-UPDOWN: Line protocol on Interface Serial3/1, changed sta                                                                                                    |              |
|                                                                                                    |              |
| 10:00:00:08: %LINEPRUID-5-UPDUWN: Line protocol on Interface Serial3/2, changed sta                                                                                                    |              |
| 00.00.08.% INTEPROTO-5-UPDOWN: Line protocol on Interface Serial3/3 changed sta                                                                                                    |              |
| te to down                                                                                                    |              |
| 00:00:08: %LINEPROTO-5-UPDOWN: Line protocol on Interface Serial3/4, changed sta                                                                                                    |              |
|                                                                                                    |              |
| 10:00:00:08: %LINEPRUID-5-UPDUWN: Line protocol on Interface Serial3/5, changed sta                                                                                                    |              |
| 10:00:08: %IINEPROID-5-UPDOWN: Line protocol on Interface Serial3/6 changed sta                                                                                                    |              |
| te to down                                                                                                    |              |
| 00:00:08: %LINEPROTO-5-UPDOWN: Line protocol on Interface Serial3/7, changed sta                                                                                                    |              |
|                                                                                                    |              |
| 00:01:17: %SYS-5-RESTHKT: System restarted                                                                                                    |              |
| TOS (The Jacob Software (Jacob Annual) and Jacob Software (Jacob Annual) and Jacob Software (Jacob Annual) a |              |
|                                                                                                    | -            |
| 連結9.00-29.06 ANSIW 9600 8-N-1 [CAPS NUM [旗 [列印]                                                                                                    |              |

9.在 Router>提示符號下鍵入 enable,此時將會進入 enable mode 並出現 Router#的提示符號。

| 🏀 cixo 2600 - 超級約端線                                                                                                    | _ 8 × |
|----------------------------------------------------------------------------------------------------|-------|
| 檔案(D)编輯(E)檢視(C) 呼叫(C)轉送(D) 說明(E)                                                                                                    |       |
|                                                                                                    |       |
| Cisco Internetwork Operating System Software<br>IOS (tm) 3600 Software (C3640-I-M), Version 12.0(13), RELEASE SOFTWARE (fc1)<br>Copyright (c) 1986-2000 by cisco Systems, Inc.<br>Compiled Tue 05-Sep-00 22:55 by linda<br>00:01:19: %LINK-5-CHANGED: Interface Ethernet0/0, changed state to administrativ<br>ely down<br>00:01:19: %LINK-5-CHONGED: Interface Sorial0/0, changed state to administrativol | -     |
| y down<br>00:01:19: %LINK-5-CHANGED: Interface Ethernet0/1, changed state to administrative<br>ely down                                                                                                    |       |
| 00:01:19: %LINK-5-CHANGED: Interface Serial0/1, changed state to administrativel<br>y down<br>00:01:19: %LINK-5-CHANGED: Interface Serial3/0, changed state to administrativel                                                                                                    |       |
| y down<br>00:01:19: %LINK-5-CHANGED: Interface Serial3/1, changed state to administrativel<br>y down                                                                                                    |       |
| 00:01:19: %LINK-5-CHANGED: Interface Serial3/2, changed state to administrativel<br>y down<br>00:01:19: %LINK-5-CHANGED: Interface Serial3/3, changed state to administrativel                                                                                                    |       |
| y down<br>00:01:19: %LINK-5-CHANGED: Interface Serial3/4, changed state to administrativel<br>y down                                                                                                    |       |
| 00:01:19: %LINK-5-CHANGED: Interface Serial3/5, changed state to administrativel<br>y down<br>00:01:19: %LINK-5-CHANGED: Interface Serial3/6, changed state to administrativel                                                                                                    |       |
| 00:01:19: %LINK-5-CHANGED: Interface Serial3/7, changed state to administrativel                                                                                                    |       |
| 00:01:20: %LINEPROID-5-UPDOWN: Line protocol on Interface Ethernet0/0, changed s<br>tate to down<br>00:01:20: %LINEPROID-5-UPDOWN: Line protocol on Interface Ethernet0/1, changed s<br>tate to down<br>Router>enable<br>Router#                                                                                                    |       |
| <br>連線 00-29:48 ANSIW 9600 8-N-1 [SCROLL   CAPS   NUM   旗   列印                                                                                                    |       |

10.鍵入 config mem,將 NVRAM 中的設定複製到記憶體中。

| 800 2000 - KRAKAR MIDA |       |       |       |       |     |  |  |
|------------------------|-------|-------|-------|-------|-----|--|--|
| Œ                      | 編輯(E) | 檢視(♡) | 呼叫(C) | 轉送(T) | 說明Œ |  |  |

| 當案 ④ 編輯 E) 檢視 ── 呼叫 C) 轉送 ① 說明 ⊞                                                                                                    |
|----------------------------------------------------------------------------------------------------|
|                                                                                                    |
| shutdown                                                                                                    |
| interface Serial3/6                                                                                                    |
| no ip address                                                                                                    |
| no ip directed-broadcast<br>shutdown                                                                                                    |
|                                                                                                    |
| interface Serial3//                                                                                                    |
| no ip directed-broadcast                                                                                                    |
| shutdown                                                                                                    |
|                                                                                                    |
| ip classless                                                                                                    |
| ip route 163.21.12.0 255.255.255.0 163.21.12.253                                                                                                    |
| 20 Instruction exception of conceptions constructed construction construction (construction) and recommendation of construction of the construction of the construc |
| line con Ø                                                                                                    |
| password cisco                                                                                                    |
| login<br>  transport ipput pope                                                                                                    |
| line 33 48                                                                                                    |
| line 65 80                                                                                                    |
| line vty 0 4                                                                                                    |
| password cisco                                                                                                    |
| l Tugin<br>!                                                                                                    |
| end                                                                                                    |
| Router#wr mem                                                                                                    |
| Building configuration                                                                                                    |
| Router#_                                                                                                    |
|                                                                                                    |
| 138 UU:4U:U9  ANSIW  9600 8-N-1  SCROLL  CAPS  NUM   188   7970                                                                                                    |

11.鍵入 wr term, 顯示 Router 的設定。

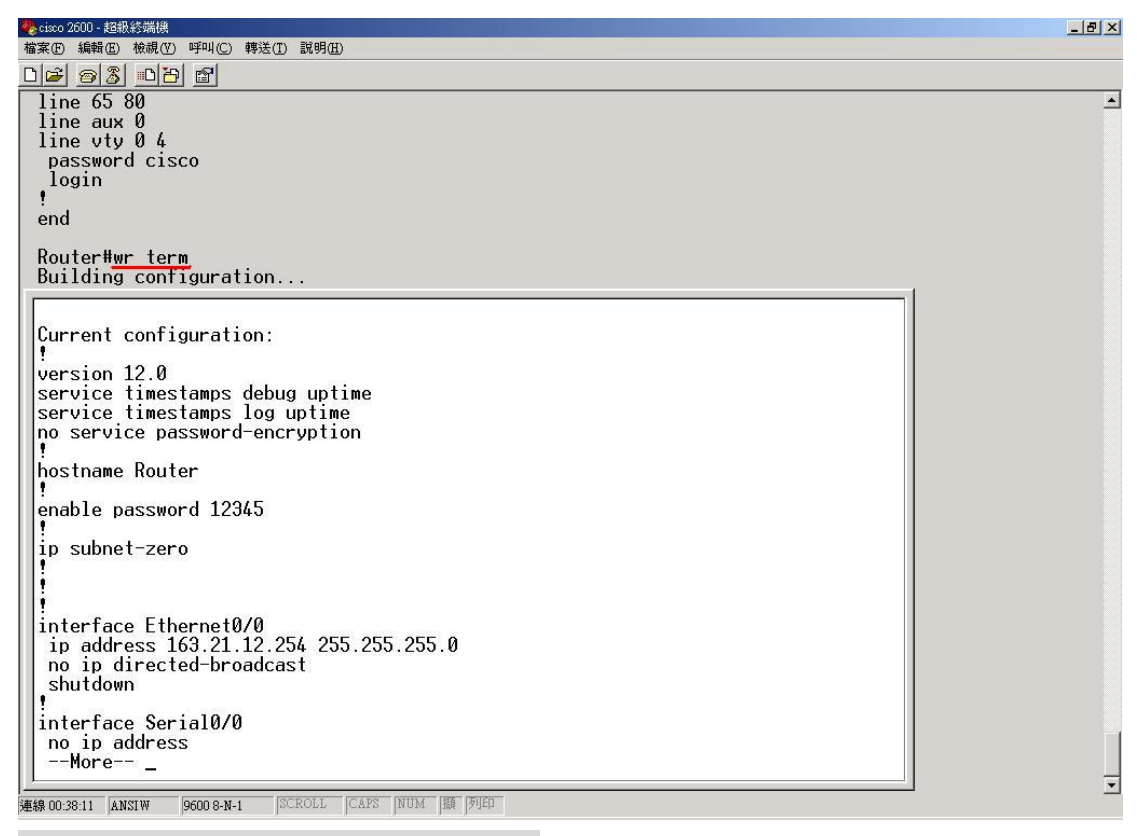

\_ 8 ×

•

如果設定中有 enable secret xxxx 時:

鍵入 config term 來設定。

鍵入 enable secret password。

鍵入 Ctrl-Z 離開。

## 如果設定中沒有 enable secret xxxx 時:

鍵入 config term 來設定。

鍵入 enable password password。

鍵入 Ctrl-Z 離開。

12. 鍵入 write mem 將設定寫入 NVRAM。

13.鍵入 config term。

14. 鍵入 config-register 0x2102 或是在步驟 2 所記錄的數值。

15. 鍵入 Ctrl-Z 跳離。

16.鍵入 reload 重新開啟 Router。

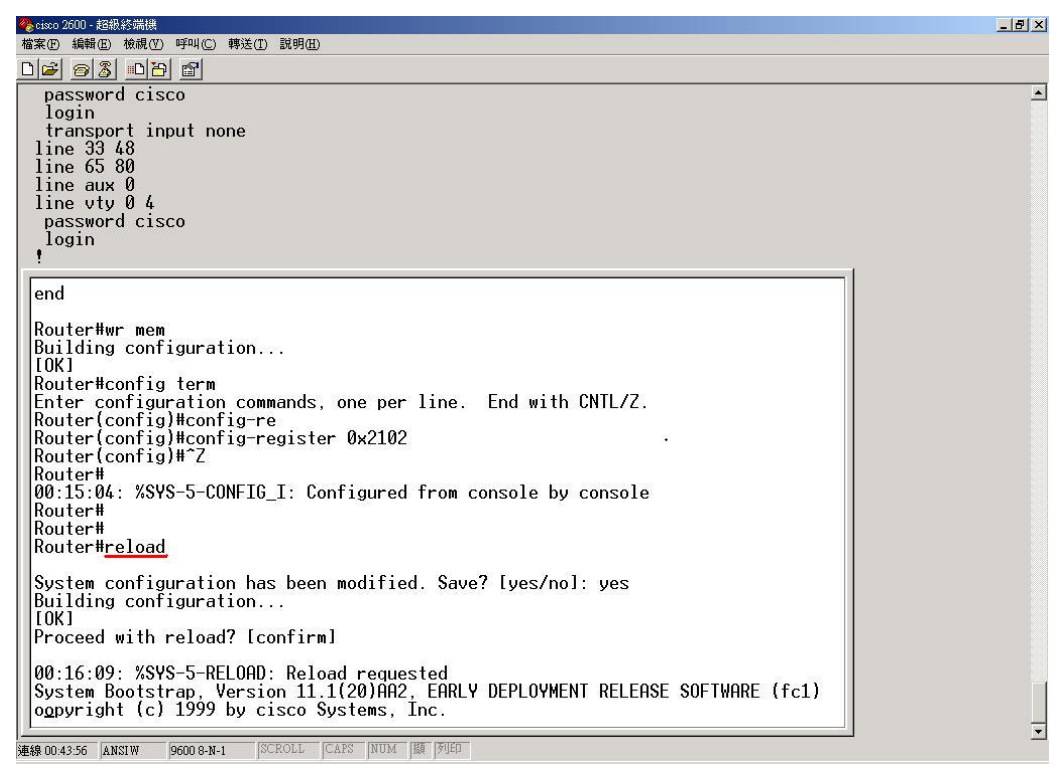